## PROCEDURA PER CREDENZIALI DI ACCESSO A OFFICE 365/TEAMS

Studenti, docenti e personale tecnico-amministrativo possono accedere alle licenze **Microsoft Education**. In questo sistema sono presenti molti software Microsoft che è possibile testare e usare in ambienti non di produzione. **Office va scaricato dalla piattaforma Office 365**. Per utilizzarlo è necessario avere un **account di Office 365** che per il nostro ateneo è possibile creare a partire da questa pagina:

https://cedia.unige.it/office365

Una volta completata la procedura di registrazione, è possibile accedere a Office365-UniGe a questa pagina: <u>https://www.office.com/</u>

Al seguente link sono presenti guide introduttive e formazione online sui prodotti inclusi con Office 365, <u>tra cui Microsoft TEAMS</u>:

https://support.office.com/office-training-center

Gli studenti che non avessero più attivo il proprio account sono invitati a prendere contatto per tempo con il Service Desk (assistenza@unige.it) in modo da poter essere regolarizzati e scaricare il software in tempo per il colloquio.